# Simucube 2 Firmware update does not start issue

| Version | Date      | Changelog              |
|---------|-----------|------------------------|
| V1      | 19.3.2024 | First version          |
| V2      | 28.5.2024 | Added real screenshots |

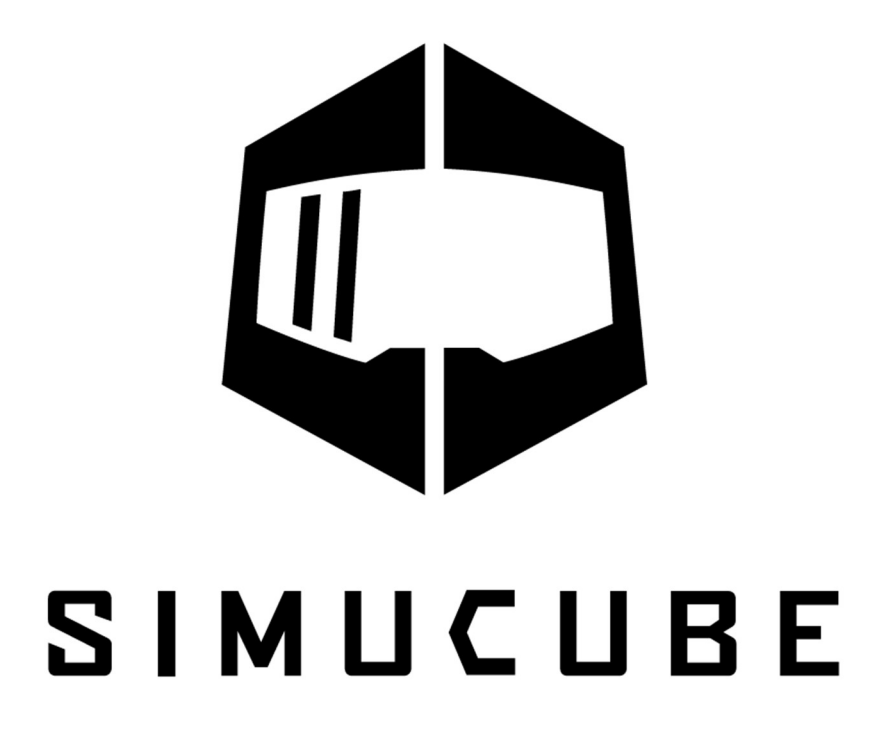

# Analysis

This procedure is applicable only if the issue is that True Drive does not talk with the device in firmware update mode with following error message. Firmware update won't work.

Unable to open device in bootloader mode Couldn't find device in firmware update mode after sending command.

#### Step 1: Verify the nature of the issue

Download and extract USBTreeView software from here:

https://www.uwe-sieber.de/usbtreeview e.html

If needed, power cycle the Simucube 2 device and make the issue happen again.

Open the USBTreeView software.

Verify that there is a "Granite Devices Simucube 2 device in Firmware Update mode" on some USB port

AND

it has a "Virtual HID Minidriver Collection" driver noted as in the following picture.

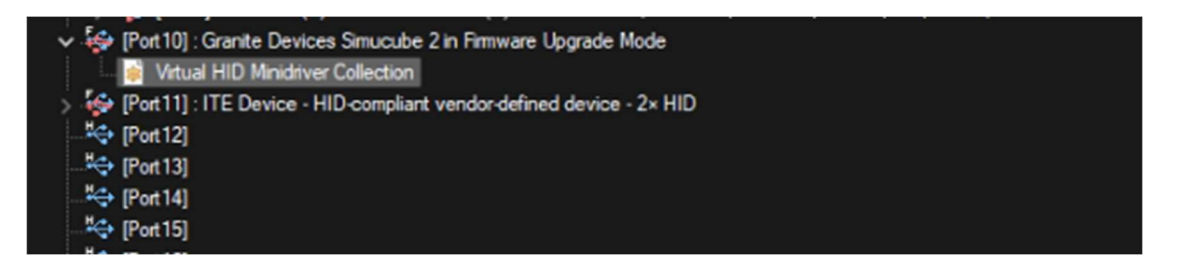

Proceed to next step only if there is Virtual HID Minidriver Collection visible for the device.

### Step 2: Open the Windows Device Manager

Select View -> Show Device by connection.

Normally – if everything works - it should be possible to find a HID-compliant Vendor Defined device like in the picture below.

ACPI Power Button T ACPI Processor Aggregator Tan ACPI Thermal Zone Tan ACPI Thermal Zone Tan ACPI Thermal Zone > Intel(R) Core(TM) i5-7400 CPU @ 3.00GHz > Intel(R) Core(TM) i5-7400 CPU @ 3.00GHz > Intel(R) Core(TM) i5-7400 CPU @ 3.00GHz > Intel(R) Core(TM) i5-7400 CPU @ 3.00GHz tintel(R) Power Engine Plug-in The Microsoft Windows Management Interface for ACPI PCI Express Root Complex > The High Definition Audio Controller > 📷 Intel(R) 100 Series/C230 Chipset Family SATA AHCI Controller > Intel(R) 100 Series/C230 Series Chipset Family LPC Controller (H170) - A144 Intel(R) 100 Series/C230 Series Chipset Family PCI Express Root Port #3 - A112 > Entel(R) 100 Series/C230 Series Chipset Family PCI Express Root Port #5 - A114 > Intel(R) 100 Series/C230 Series Chipset Family PCI Express Root Port #7 - A116 Intel(R) 100 Series/C230 Series Chipset Family PMC - A121 Intel(R) 100 Series/C230 Series Chipset Family SMBus - A123 > intel(R) Management Engine Interface #1 Intel(R) USB 3.0 eXtensible Host Controller - 1.0 (Microsoft) USB Root Hub (USB 3.0) 🗸 🏺 Generic SuperSpeed USB Hub Generic SuperSpeed USB Hub Generic SuperSpeed USB Hub Generic SuperSpeed USB Hub 🗸 🏺 Generic USB Hub Generic USB Hub 🗸 🏺 Generic USB Hub Generic USB Hub V JUSB Input Device HID-compliant vendor-defined device > B Intel(R) Wireless Bluetooth(R) Realtek USB 2.0 Card Reader > USB Composite Device 🏣 Intel(R) Xeon(R) E3 - 1200 v6/7th Gen Intel(R) Core(TM) Host Bridge/DRAM Registers - 591F Intel(R) Xeon(R) E3 - 1200/1500 v5/6th Gen Intel(R) Core(TM) PCIe Controller (x16) - 1901 > in High Definition Audio Controller > I NVIDIA GeForce GTX 1050 Trusted Platform Module 2.0 Microsoft UEFI-Compliant System System Firmware

In case there are several devices, go to device properties. Correct device should have USB ID as VID\_16D0&PID\_05DE.

| HD-compliant vendor-defined device Properties                                   |                               |  |  |
|---------------------------------------------------------------------------------|-------------------------------|--|--|
| General Driver Details E                                                        | vents                         |  |  |
| HID-compliant vend                                                              | dor-defined device            |  |  |
| Events                                                                          |                               |  |  |
| Timestamp                                                                       | Description                   |  |  |
| 19/03/2024 12.57.18                                                             | Device configured (input.inf) |  |  |
|                                                                                 |                               |  |  |
| Information<br>Device HID\ <u>VID_16D08PID</u><br>configured.                   | _0D5E\8&29888aa0&3&0000 was   |  |  |
| Driver Name: input.inf<br>Class Guid: {745a17a0-74d3<br>Driver Date: 06/21/2006 | 3-11d0-b6fe-00a0c90f57da}     |  |  |
| View All Events                                                                 |                               |  |  |
|                                                                                 | OK Cancel                     |  |  |

In the case of the issue, there is not such HID-compiliant Vendor Defined Device. Instead, there is a Virtual HID Minidriver Collection device (or several of them) in the USB device tree like in the picture below:

| 8 Bluetooth LE Generic Attribute Service    |
|---------------------------------------------|
| 8 Bluetooth LE Generic Attribute Service    |
| Bluetooth LE XINPUT compatible input device |
| > USB Composite Device                      |
| USB Input Device                            |
| 🚚 HID-compliant vendor-defined device       |
| 🖓 HID-compliant vendor-defined device       |
| USB Input Device                            |
| Virtual HID Minidriver Collection           |
| > 📹 Standard SATA AHCI Controller           |
| Trusted Platform Module 2.0                 |
| > b Microsoft UEFI-Compliant System         |

It will have a driver made by G-Spy and is likely a driver that was installed with Razer mouse software.

When you find that device, that device will also have the **VID\_16D0&PID\_05DE** as USB identifier. In case of several drivers, please find it by checking the Device Instance Path from the Details tab as follows:

| ieneral ( | Driver    | Details   | Events               |   |
|-----------|-----------|-----------|----------------------|---|
| 12        | Virtual H | IID Minid | river Collection     |   |
| ~         |           |           |                      |   |
| Device in | nstance   | path      |                      | ~ |
| Value     |           |           |                      |   |
| HID\VI    | D_16D0    | SPID_00   | 5E\6829888AA08080000 |   |
|           |           |           |                      |   |
|           |           |           |                      |   |

## Solution:

Go the Driver tab on that a MINI HID Collection device:

| Driver Date:     | 21/06/2006                                                                                      |  |
|------------------|-------------------------------------------------------------------------------------------------|--|
| Driver Version:  | 10.0.19041.3636                                                                                 |  |
| Digital Signer:  | Microsoft Windows                                                                               |  |
| Driver Details   | View details about the installed driver files.                                                  |  |
| Update Driver    | Update the driver for this device.                                                              |  |
| Roll Back Driver | If the device fails after updating the driver, roll<br>back to the previously installed driver. |  |
| Disable Device   | Disable the device.                                                                             |  |
| Uninstall Device | Uninstall the device from the system (Advanced).                                                |  |
|                  | OK Cancel                                                                                       |  |

Select "Update Driver" and then "Browse My Computer" and then "Let me pick..".

Then from the dialog that opens, select the HID-compliant vendor-defined device and click Next.

|   |                                                                                                    |                                               |             | $\times$ |  |  |
|---|----------------------------------------------------------------------------------------------------|-----------------------------------------------|-------------|----------|--|--|
| ← | 📕 Update                                                                                                    | Drivers – HID-compliant vendor-defined device |             |          |  |  |
|   | Select the device driver you want to install for this hardware.                                                                                                    |                                               |             |          |  |  |
|   | Select the manufacturer and model of your hardware device and then click Next. If you have disk that contains the driver that you want to install, click Have Disk. |                                               |             |          |  |  |
|   |                                                                                                    |                                               |             |          |  |  |
|   | Show co                                                                                                    | ompatible hardware                            |             | _        |  |  |
|   | Model                                                                                                    |                                               |             |          |  |  |
|   | IID-compliant device                                                                                                    |                                               |             |          |  |  |
|   |                                                                                                    |                                               |             |          |  |  |
|   |                                                                                                    |                                               |             |          |  |  |
|   | 🔁 This d                                                                                                    | Iriver is digitally signed.                   | Have Disk   |          |  |  |
|   | Tell m                                                                                                    | e why driver signing is important             |             | -        |  |  |
|   |                                                                                                    |                                               | Next Cancel |          |  |  |

As the end result, Firmware Update should now work. Device restart may be needed but Windows should not start to use the Virtual HID MiniDriver Collection driver for the device anymore.